# Accrual Gaps and Opening a Time-Off Bank Account with an Initial Deposit:

Time-Off policies are often not always precise. You may understand yours but Gradience Attendance takes it literally.

### **Example Vacation Policy Description:**

- From 1 to 5 years employees earn 1 vacation days per month.
- From 6 to 10 years, employees earn 1.5 vacation days per month.
- From 11 years and up, employees earn 2 vacation days per month\_

There is no indication of what is earned on the 6<sup>th</sup> or 7<sup>th</sup> months of service because it [starts] at 1 year of employment. There are actually 3 <u>gaps</u> in this policy.

- There is a gap between zero and 1 year
- There is a gap between 5 and 6 years
- There is a gap between 10 and 11 years.

Since we have no information about these time periods, we must conclude that employees earn nothing during these periods.

## Let's assume the policy [meant] to say...

- From 0 to 5 years employees earn 1 vacation day per month.
- From 5 to 10 years, employees earn 1.5 vacation days per month.
- From 10 years and up, employees earn 2 vacation days per month.

Time-Off plans sometimes have multiple levels. Anytime you have multiple levels, you'll see that where one level ends, the next level begins.

On the **Plan Setup** screen, you establish what happens on some [regular] basis. You are telling the program the amount of Time-Off that accrues **Daily**, **Weekly**, **Monthly**, **Yearly**, or on certain **Custom Dates**.

#### **Initial Deposit:**

The Time-Off plans dictate what will happen <u>automatically</u> with some <u>prescribed regularity</u>. If someone should be awarded a certain amount of Time-Off <u>prior to that first automatic accrual</u>, you will have to manually enter an **Initial Deposit**.

## Manually Entering an Initial Deposit:

Note: The Detail screen is not the place where you grant Time-Off [outside] of this regularly occurring interval such as...

- An amount given 90 days after the date of hire or
- An amount given six months after the date of hire or
- An amount given on the hire date that will carry him/her through until the next automatic accrual date.

If you need to do anything similar to what is described above, you would have to enter the initial amount of Time-Off under the heading **Initial Deposit** on the **Time-Off Assignments** screen.

This is the starting balance prior to the first automatic accrual.

|   |             |        |      |                    |                |        | -  | _            |             |                        | -                       |                               |  |
|---|-------------|--------|------|--------------------|----------------|--------|----|--------------|-------------|------------------------|-------------------------|-------------------------------|--|
| 1 | I⊲<br>First | Prior  | Next | ►I<br>Last         | Save           | Cancel | Pr | eview        | For         | a<br>ms I              | ?<br>Help               |                               |  |
|   | Tin         | ne-Off | Bank | Assig<br>Time-     | ned<br>Off Pla | an     |    | Init<br>Depo | ial<br>osit | Time I<br>since<br>Dep | Used<br>Initial<br>osit | Date of<br>Initial<br>Deposit |  |
| ۲ | Vacation    |        |      | Vacation Plan      |                |        |    | 4            | 0.00        |                        |                         | 04/01/2015                    |  |
|   | Sick        |        |      | Sick Plan          |                |        |    | 4            |             |                        |                         |                               |  |
| _ | Personal    |        |      | Personal Time Plan |                |        |    |              |             |                        |                         |                               |  |

|       | -             |                                     |  |  |
|-------|---------------|-------------------------------------|--|--|
| Level | From<br>Month | Up To but<br>not including<br>month |  |  |
| 1     | 0             | 60                                  |  |  |
| 2     | 60            | 120                                 |  |  |
| 3     | 120           | 9999                                |  |  |

| Example Va    | cation Policy with    | Missing Tim  | e Frames Added      |
|---------------|-----------------------|--------------|---------------------|
|               |                       |              |                     |
| Years         | Months                |              | Vacation Earned     |
| 0-1           | From Month 0, Up to N | Month 12     | zero days per month |
|               |                       |              |                     |
| 1-5           | From Month 12, Up to  | Month 60     | 1 day per month     |
|               |                       |              |                     |
| 5 - 6         | From Month 60, Up to  | Month 72     | zero days per month |
|               |                       |              |                     |
| 6 - 10        | From Month 72, Up to  | Month 120    | 1.5 days per month  |
|               |                       |              |                     |
| 10-11         | From Month 120, Up t  | o Month 132  | zero days per month |
|               |                       |              |                     |
| 11 and beyond | From Month 132, Up t  | o Month 9999 | 2 days per month    |
|               |                       |              |                     |

This policy has no gaps. When it is set up in

Gradience literally, it makes sense. See below.

This policy ignores certain time periods. When illustrated <u>literally</u>, you see the missing time periods in red below.